#### 新生家長線上報到-網頁填寫流程

步驟一

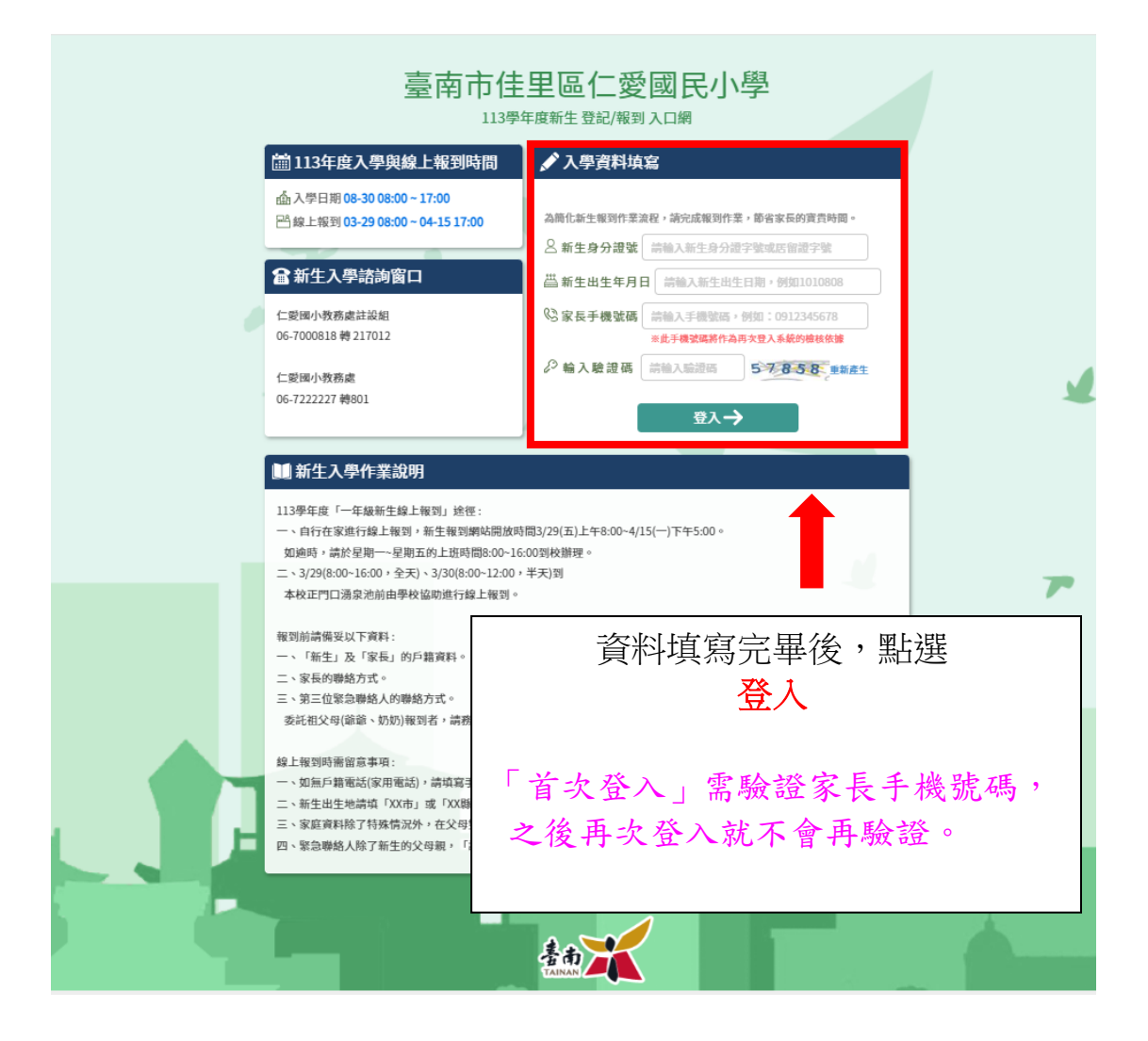

完成首次登入後,只需跟著網頁頁面指引,詳細填寫所有 資料。需填寫網頁頁面如下:

【網頁1】

| 臺南市佳里區仁愛國民小學                                                                  |                                               |                                    |  |  |  |  |
|-------------------------------------------------------------------------------|-----------------------------------------------|------------------------------------|--|--|--|--|
| 新生姓名:AA11467301 已完成臺南市佳里區仁愛國民小學報<br>到 新生身分證號:AA11467301 新生出生年月日:1070612 手機號碼: |                                               |                                    |  |  |  |  |
| 基本資料> 家庭資料> 緊急聯絡人> 學生身份> 局處問卷 <b>①</b> > 入學問卷> 填寫結果                           |                                               |                                    |  |  |  |  |
| 李王基本資料                                                                        | 哈哈哈                                           | 英文姓名 漢語 V HA,HA-HA                 |  |  |  |  |
| 身分證號                                                                          | AA11467301                                    | *生理性別 ③ 20 女                       |  |  |  |  |
| *生日                                                                           | 107-06-12                                     | * 國籍 亞 ~ 本國籍 ~                     |  |  |  |  |
| *戶籍電話                                                                         | 0988123456                                    | *聯絡電話 0.9 123456                   |  |  |  |  |
| *戶籍地址<br>*聯絡地址                                                                | 722     臺南市 、       >        >            722 | 英文姓名,如無護照,請點選<br><mark>漢語拼音</mark> |  |  |  |  |

### 【網頁2】

|                      | 臺南市佳里區仁愛國民小學                         |                        |                   |      |  |
|----------------------|--------------------------------------|------------------------|-------------------|------|--|
| 新生姓名:AA1<br>報到       | 1467301 已完成臺南市佳里區仁愛國民小生              | 學<br>新生身分證號:AA11467301 | 新生出生年月日:1070612 手 | 機號碼: |  |
| 基本資料 > 家庭<br>※最少需填寫- | 資料 > 緊急聯絡人 > 學生身份 > 局處問卷<br>一位家長或監護人 | 1 > 入學問卷> 填寫結果         |                   |      |  |
| 家長1(生理性              | 別男為原▶"\■無                            |                        |                   |      |  |
| *姓名                  | 123                                  | *關係                    | 生父 💙              |      |  |
| *出生年次                | 73                                   | *目前狀況                  | ●存○歿              |      |  |
| 職業                   | -請選擇 🗸                               | 服務單位                   | 請輸入服務單位           |      |  |
| 職稱                   | 請輸入                                  | *住宅電話                  |                   |      |  |
| 公司電話                 | 請輸入電話の分                              | 機 *行動電話                |                   |      |  |
| 家長2(生理性              | 上別女為原 <mark>し</mark> (無              |                        |                   |      |  |
| 姓名                   | 請輸入                                  | 關係                     | -請選擇- 🖌           |      |  |
| 出生年次                 |                                      | 目前狀                    | ○存○歿              |      |  |
| 職業                   | 1. 紅字欄位為                             | 「                      | •                 |      |  |
| 職稱                   | 2 住空雷託欄                              | 位也可值行到                 | 雷託號碼。             |      |  |
| 公司電話                 |                                      | MLLUJ 英门头<br>MLLUJ 英门头 |                   |      |  |
| 法定監護人1               | on 3. 県谷元華 '                         | <b></b>                | 下一步」。             |      |  |
| *姓名                  | 123                                  | ינא נאמו               | XT .              |      |  |
| *出生年次                | 73 🗸                                 | *目前 <mark> </mark> 兄   | ●存○歿              |      |  |
| 職業                   | -請選擇- 🗸 🗸                            | 服務                     | 請輪入服務單位           |      |  |
| 職稱                   | 請輸入職稱                                | *住宅 <mark>6</mark> 6   |                   |      |  |
| 公司電話                 | 請輪入公司電話                              | 機 *行戰 🚡                |                   |      |  |
|                      |                                      | 暫存・上一步                 | F                 |      |  |

### 【網頁3】

|            |          |           | 臺南           | 市佳里[<br>114學年度新 | 品仁愛國<br>生登記/報到入口網 | 民小學                     |              |   |
|------------|----------|-----------|--------------|-----------------|-------------------|-------------------------|--------------|---|
| 新生姓名<br>報到 | : AA1146 | 57301 已完成 | 戊 臺南市佳里區仁愛國  | 民小學<br>新生身分詞    | 登號:AA11467301 新生  | 出生年月日:1070612           | 手機號碼:        |   |
| 基本資料 >     | 家庭資料     | > 緊急聯絡    | K→ 學生身份 > 局處 | 問卷 1 > 入學問卷     | > 填寫結果            |                         |              |   |
| 緊 急<br>聯絡人 | 稱謂       | 姓名        | 電話           | 行動電話            | 是否下載app           | 電子郵件                    |              |   |
| *          |          |           |              | 暫存・上一           | 步                 |                         |              | / |
|            |          |           |              |                 |                   |                         |              |   |
|            |          |           | 緊急聯約<br>沒有問題 | 各人會直<br>夏的話,    | 送接帶入「約<br>直接點選    | 家長 <b>1</b> 」的<br>「暫存,下 | 資料,<br>「一步」。 |   |

## 【網頁4】

|                             | 臺南市佳里區仁愛                       | 愛 <mark>國民小學</mark>        |
|-----------------------------|--------------------------------|----------------------------|
| 新生姓名:AA11467301 已完成 臺<br>報到 | 南市佳里區仁愛國民小學<br>新生身分證號:AA11467  | 7301 新生出生年月日:1070612 手機號碼: |
| 基本資料 > 家庭資料 > 緊急聯絡人:        | > 學生身份 > 局處問卷 1) > 入學問卷 > 填寫結果 |                            |
| *學生身份資料(請確實勾選身份             | 註記或至少勾選【一般學生】)                 |                            |
| 教育部-身分許記                    |                                | 儲存                         |
| ☑ 一般學生                      | □ 功動子女                         | □ 海外僑生                     |
| □ 港澳生                       | □ 邊疆生                          | □ 原住民                      |
| □ 已取役 力證明                   | □ 外籍生                          | □ 教職員子女                    |
| □派外人                        | □ 大陸來台依親者                      | □ 公教遺族-因公                  |
| 🗆 公教遺 💦 📅                   | □ 資優生                          | □ 家長身心障礙-家長1               |
| □ 單親-廢 <mark></mark> .      | □ 隔代教養                         | □ 獨生子女                     |
| □ 重大疾                       | □ 外籍配偶子女-家長1                   | □ 體育績優                     |
| □ 無力給 費                     | □ 無力給付午餐費                      | □ 本市低收入戶                   |
| □ 外縣市 戶                     | □ 本市中低收入戶                      | □ 外縣市中低收入戶                 |
|                             | 暫存,上一步                         | 下一步                        |
|                             |                                |                            |
|                             |                                |                            |
| 無特殊情況,<br>勾選完畢後,            | 勾選「一般學生」,也<br>點選「暫存,下一步        | 也可同時勾選多個身份,<br>」。          |

### 【網頁5】

| 臺南市信                                                                                                    | 生里區仁愛國<br><sup>第年度新生登記/報到入</sup>        | 國民小學                     |                 |
|----------------------------------------------------------------------------------------------------|-----------------------------------------|--------------------------|-----------------|
| 新生姓名:AA11467301 已完成 臺南市佳里區仁愛國民小學<br>報到                                                                                                    | 新生身分證號:AA11467301                       | 新生出生年月日:1070612          | 手機號碼:           |
| 基本資料 > 家庭資料 > 緊急聯絡人 > 學生身份 > 局處問卷 1) >                                                                                                    | > 入學問卷 > 填寫結果                           |                          |                 |
| 填寫問卷:                                                                                                    |                                         |                          |                 |
| 新生為雙(多)胞胎或年頭年尾出生者,家長可麼擇於常態編班註記<br>(依據臺南市國民中小學常態編班及分組學習補充規定第5點規定<br>班或不同班。)<br>備臺端於本系統同意相關註記者,視同同意學校協助於本市常態編<br>新生沒有雙(多)胞胎或年頭年尾出生之兄弟姊妹就讀一年編<br>編在同一班。<br>編在不同班。<br>不指定由系統隨機安排。<br>新生為多胞胎(3位以上),非以上需求者,請洽學校處理。 | 记 ( ) ( ) ( ) ( ) ( ) ( ) ( ) ( ) ( ) ( | I,應由法定代理人於常態編班前<br>聲 28集 | 前依其意願辦理註記,得註記為同 |
|                                                                                                    | 1                                       | <b></b>                  |                 |
| 依照實際情況勾選,勾強                                                                                                    | 選完畢後,黑                                  | 」選「暫存,                   | 下一步」。           |

### 【網頁6】

| 臺南市佳雪                                     | 里區仁愛國民小學<br><sup>度新生登記/報到入口網</sup>    |
|-------------------------------------------|---------------------------------------|
| 新生姓名:AA11467301 已完成 臺南市佳里區仁愛國民小學<br>報到 新生 | 身分證號:AA11467301 新生出生年月日:1070612 手機號碼: |
| ▲本資料 > 家庭資料 > 緊急聯絡人 > 學生身份 > 局處同卷 ① > 入員  | 2時後 > 填寫結果                            |
| B GJ                                      | 上一步                                   |
| 學校沒有問卷,                                   | 直接點選「暫存,下一步」。                         |
|                                           |                                       |
|                                           |                                       |
|                                           |                                       |

#### 【網頁7】最後確認完成

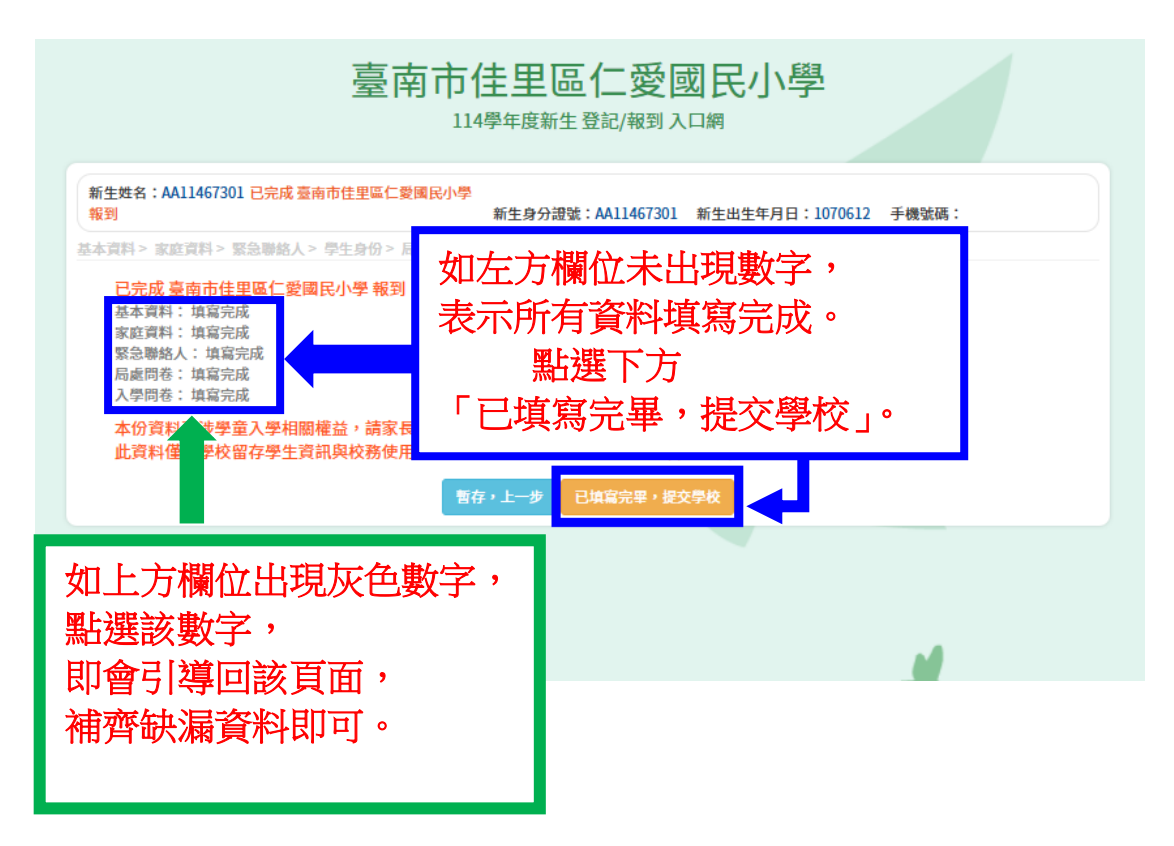

# ★所有頁面資料填寫齊全即完成報到手續★ 「恭喜完成」

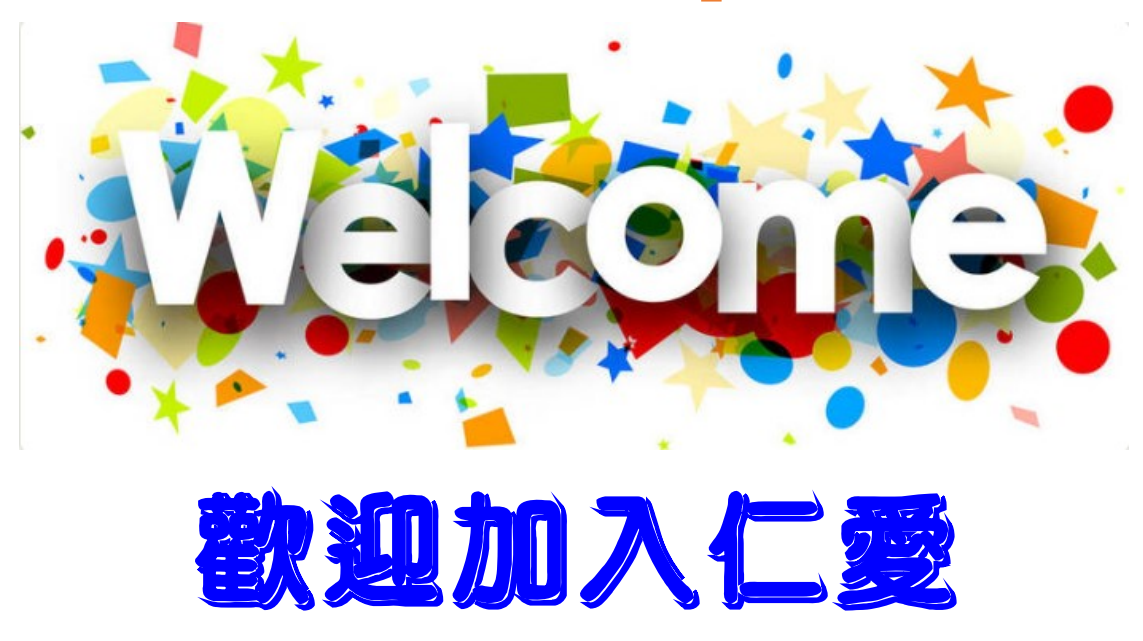